# 完全無料!不動産BBの登録と電子入居申込利用方法

お問い合わせ 日本情報クリエイト株式会社 コールセンター 0120-044-145 受付時間 平日 9:30~18:00(但し、祝日、夏期休暇、冬期休暇は除く)

## ①不動産BBの店舗IDを作成(初回のみ)

不動産BBの店舗アカウント作成 <u>(https://www.fudousan-bb.jp/pub\_issue/no\_id\_regist</u>) より店舗IDの作成をしてください。 お申し込み後1分ほどで作成通知が届きます。

| 「流過サービ         | 2                                            |                            |                                                                                                    |  |
|----------------|----------------------------------------------|----------------------------|----------------------------------------------------------------------------------------------------|--|
| ,              | 古舗アカウントを                                     | 作成                         |                                                                                                    |  |
| 業者<br>メー<br>ドメ | 間物件流通サービスをご#<br>ルアドレスと電話番号を:<br>イン指定受信をされてい! | 可用になる構<br>ご入力くださ<br>る方は、「6 | SE 必要はログインIDとノ(スワードを発行します。<br>とい、ご登録後、ID、パスワードをシステムからメール送信放します。<br>In-create.co.jpj からのメール受信を設定してください。 |  |
|                | メールアドレス                                      | <b>6</b>                   | (H): weathroom (p)                                                                                     |  |
|                | 电活曲号                                         |                            | 電話書号は半角/レイフン(-) を入れて入力してください。<br>(例:000-00-0000)                                                       |  |

<u>電子入居申込とは?</u> ① メッセージ未読数: of

ユーザー設定の個人アカウント管理より

個人アカウントの作成をしてください。

1

 For
 0.5500

 πουστρόσου
 0.5500

 χτ−->σ×τ000
 0.5500

■▲ 物件管理

□ 広告管理

□ 広告情報を編集・公開する >

◆ 物件情報を登録・編集する> 物件情報を

秋田 □ 物件名のみ対象

stansuscrate suumo at home

Ö

○ 空室検索 (115 100 5.12)

0

会 電子入居申辺

## ② 個人アカウントを作成(初回のみ)

不動産BB(<u>https://www.fudousan-bb.jp/Login</u>) から店舗アカウントでログイン。

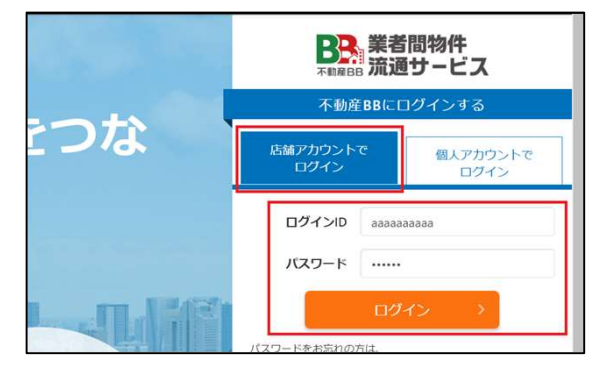

### ③ 個人アカウントで再ログイン

不動産BB (<u>https://www.fudousan-bb.jp/Login</u>)より、個人アカウントでログイン。

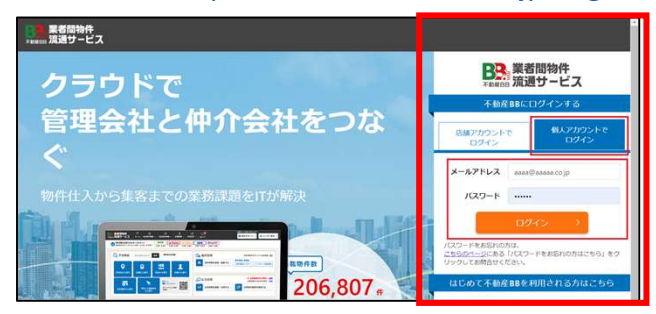

### ④ お目当ての物件を探し、電子入居申込を選択してください。

空室検索から物件を検索してください。 「会員から探す」と管理会社様単位での物件 掲載を閲覧できます。

| Q 空空放水         GS ENFECT:         BESCHER         Enfective         Enfective         E                                    | 9 物件情報を送信できるス | ポータルサイト <sup>suomo</sup> | at-home A Homes chimit | #~W-fr                  | ※ボータルウイトに一括で<br>第四日はこち<br>第四日はこち  |
|----------------------------------------------------------------------------------------------------|---------------|--------------------------|------------------------|-------------------------|-----------------------------------|
| 所在地から探す 治療から探す 会員から探す                                                                                                    | Q 空室検索        | 8.# 104 8.02 8.4         | atteonia               | ● 物件管理 ● 物件情報を登録・編集する > | 時件開墾を許可している会員数:3023<br>第件情報       |
| Command@command@com<br>@command@command@command@command@command@command@command@command@command@command@command@command@command@command@command@command@command@command@command@command@command@comman | 新在地から探す       | SIRD-GET                 |                        | 🕞 広告管理                  | ① 公開開限切れの物件: 9<br>公開期限が3日以内の物件: 9 |

お目当ての物件を見つけましたら電子入居 申込を選択し、管理会社様の指定に従って 入力・添付資料を作成してお申込ください。

| - 11          | 47237             |                       |                                         |                | The summer card of a statical second | - |
|---------------|-------------------|-----------------------|-----------------------------------------|----------------|--------------------------------------|---|
| 社内用表示         | <b>日客時用表示</b>     | 地图表示                  |                                         | ▶ 入版中込書発行      | · 重子入放中以上は? 電子入放中込む                  |   |
| <b>O</b> 1244 | ± ##90>0−F        | ● 物件チラン/AXU8G         | 🖨 शतर्र २२ होर                          | 物件チラシの書式を再選択する | / 即服情報を編集                            |   |
| この物件情報        | 8をお客様へ送る          |                       |                                         |                |                                      |   |
|               | > m > mm 90,000Pi | CENTRO 2LDK INTERN 20 | 000 00000000000000000000000000000000000 |                |                                      |   |
| all-rol-      |                   |                       |                                         |                |                                      |   |